しずおか授産品ウェブカタログ ≪製品登録の流れ≫

■ご用意いただくもの… 事業所アカウント情報 (ユーザー名・パスワード、作業所番号) 製品の画像(JPEG など)

■ログイン URL

http://s-seihin.jp/allshizuoka/wp-admin

↑こちらにユーザー名とパスワードを入力すると、編集ページに入れます。

## 新規追加

(2ページ目の図と合わせてご覧ください)

 ◆新規追加する場合

 ①「ダッシュボード」左の「投稿」をクリックすると、その下に「新規追加」が現れます。 それをクリックすると新規投稿する画面になります。
 ②タイトル(製品名)を入力。
 ③メディア(画像)を追加。
 ④「アイキャッチ画像」を設定(画面右下)。 ※トップページの新着情報で表示される画像です。③と同じ画像を選択します。
 ⑤製品登録テンプレート「読込」をクリック、作業所番号、PR文や価格などを入力。 ※2 枚目 3 枚目の画像があれば、ここの「追加画像」をクリック。
 ⑥いったん「保存」し、右の「カテゴリーー覧」の必要項目にチェック。
 ※一番下の「作業所登録(チェック不要)」より下はチェックしないでください。
 ⑦右上の「公開」または「下書きとして保存」をクリック。

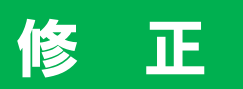

(3ページ目の図と合わせてご覧ください)

## ◆投稿済の情報を変更する場合

①画面左の「投稿」をクリックすると現れる「投稿一覧」をクリック。
 ②該当する商品のタイトルの下にマウスを寄せると現れる「編集」をクリック。
 ③必要な個所を修正して右上「更新」をクリック。

しずおか授産品 WEB カタログ <u>http://s-seihin.jp/</u>

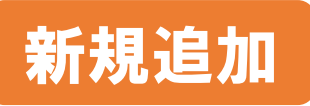

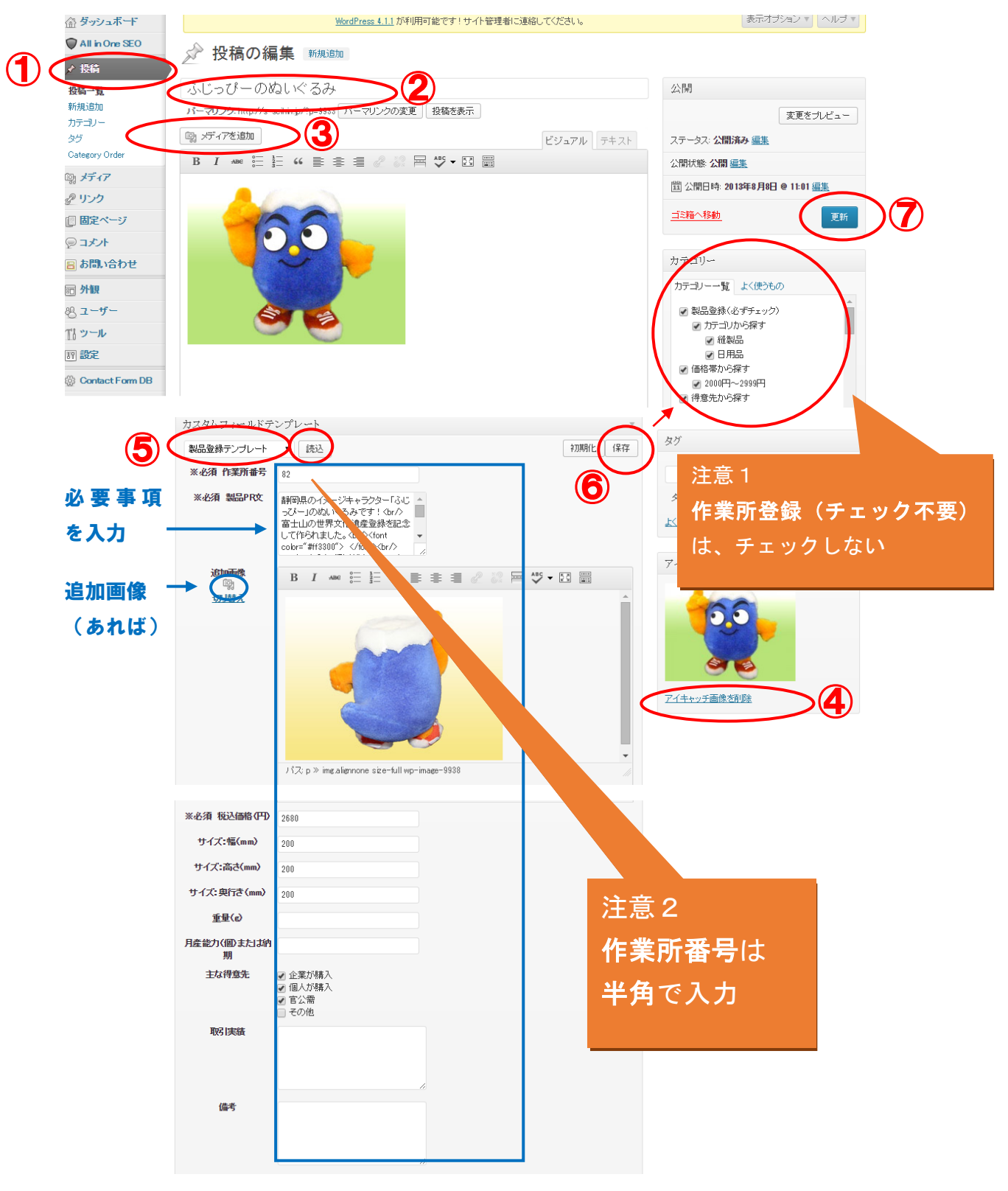

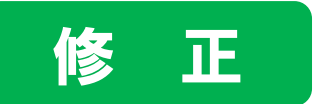

## 修正例:価格のみ変更する場合

①ログイン→画面左の「投稿」をクリックすると現れる「投稿一覧」をクリック。 ②該当する商品のタイトルの下にマウスを寄せると現れる「編集」をクリック。→編集画面へ。 ③画面中央の<mark>製品登録テンプレート「読込</mark>」をクリック。

④必要な個所を修正して右上「更新」をクリック。

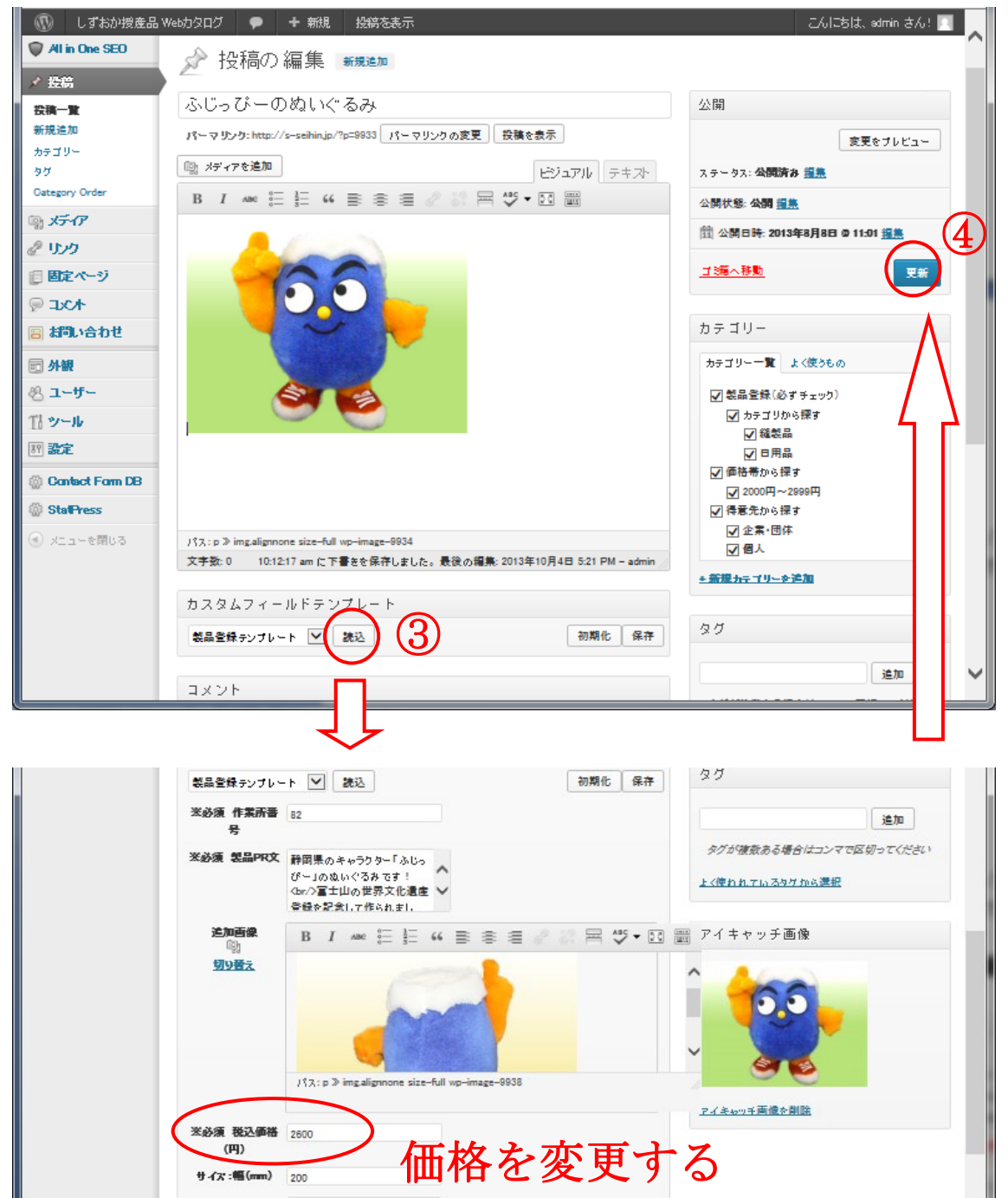